Control CMS sistemine bağlanırken özellikle Internet Explorer tarayıcılar için çerezler içeren web uygulamalarına güvenlik nedeniyle izin verilmemesi sebebiyle invalid sesskey hatası alabilirsiniz. IE tarayıcılar kullananlar bu hatayı gidermek için aşağıdaki işlem adımlarını uygulamalıdırlar.

| http://www.controlworld.cjb.net/ - Wind             | lows Internet Explorer                                                         |                                    |
|-----------------------------------------------------|--------------------------------------------------------------------------------|------------------------------------|
|                                                     | net/                                                                           |                                    |
| osya Düzen Görünüm Sık Kullanılanlar                | Araçlar Yardım                                                                 |                                    |
| r 🍄 🄏 http://www.controlworld.cjb.nel               | Gözatma Geçmişini Sil                                                          |                                    |
| Açılır pencere engellendi. Bu açılır pencereyi v    | Açılır Pencere Engelleyicisi 🕨<br>Kimlik Avı Filtresi 🔶<br>Eklentileri Yönet 🔶 | ı tıklatın                         |
| W.U.T.E.F. Kontrol A                                | Bu Özet Akışına Abone Ol<br>Özet Akışı Bulma 🛛 🕨<br>Windows Update             | ers rone                           |
| Ana Menü -<br>Linkler<br>iletişim<br>Site haberleri | Windows Messenger<br>Sun Java Console                                          | ontrol CMS si<br>ullanıcıların Int |
|                                                     | Internet Seçenekleri                                                           | nerilir. Herha                     |

Tarayıcınızın Araçlar menüsünden "Internet Seçenekleri" penceresini açınız.

Gelen pencerede Gizlilik sekmesinden "Gelişmiş" düğmesini tıklayınız.

| Internet Seçenekleri                                                                                                    | ? X |
|----------------------------------------------------------------------------------------------------|-----|
| Genel   Güvenlik Gizlilik) İçerik   Bağlantılar   Programlar   Gelişmiş                                                                        |     |
| Ayarlar                                                                                                    | _   |
| Özel ayarları kullanmak yerine standart gizlilik düzeyi ayarlamak için<br>Varsayılan düğmesini tıklatın.                                       |     |
| Özel                                                                                                    |     |
| - Gelişmiş veya alınmış ayarlar                                                                                                    |     |
|                                                                                                    |     |
|                                                                                                    |     |
|                                                                                                    |     |
|                                                                                                    |     |
|                                                                                                    | _   |
| Siteler Al Gelişmiş Varsayılan                                                                                                    |     |
| Açı Gelişmiş Gizlilik Ayarları                                                                                                    |     |
| Tanımlama bilgilerinin Internet bölgesinde işlenme şeklini<br>seçebilirsiniz. Bu işlem, otomatik tanımlama bilgisi işlemeyi<br>geçersiz kılar. |     |
| Tanımlama Bilgileri                                                                                                    |     |
| Otomatik tanımlama bilgisi işlemeyi geçersiz kıl                                                                                               |     |
| Divinai Calva Tangalara Dilailari ()aijiraji Calva Tangalaria Dilailari                                                                        |     |
| Kabul Et Kabul Et                                                                                                    |     |
|                                                                                                    | H   |
| C Sor C Sor                                                                                                    |     |
| 🔲 Oturum tanımlama bilgilerine her zaman izin ver                                                                                              |     |
| Tamam intal                                                                                                    |     |
|                                                                                                    |     |

Otomatik tanımlama bilgisi işlemeyi geçersiz kıl seçeneğini etkinleştirin.

Birinci şahıs tanımlama bilgileri bilgileri için "Kabul Et" seçiniz.

Üçüncü şahıs tanımlama bilgileri bilgileri için "Kabul Et" seçiniz.

Daha sonraki adım olarak "Tamam" butonunu tıklayınız.

Bu işlemleri yapmak durumunda tarayıcınızın cache belleğinde ya da daha önce girilmiş sayfaların bilgisayarınızda bırakmış olduğu geçici (çöplük) dosyaları da silmek gerekmektedir. Bu yapılmadığında eğer ki profil sayfasından kişisel resim güncellemesi yapsanız dahi sayfayı yenilense dahi sayfada resim güncellemesinin olmadığı gözlenir. Internet Explorer tarayıcısının cache belleğini temizlemek için "Internet Seçenekleri" penceresinden "Genel" sekmesinden "Sil" butonuna tıklanır. Bu duruma ilişkin ekran görüntüsü aşağıda verilmiştir.

| internet Se | eçenekleri                                                                                                 | ? × |
|-------------|----------------------------------------------------------------------------------------------------|-----|
| Genel G     | iüvenlik   Gizlilik   İçerik   Bağlantılar   Programlar   Gelişmiş                                         |     |
| Giriş Say   | fasi                                                                                                    |     |
|             | Giriş sayfası sekmeleri oluşturmak için her adresi kendi satırına yazın.                                   |     |
| ~           | http://www.google.com/                                                                                     |     |
|             | Geçerli <u>O</u> lanı Kullan V <u>a</u> rsayılanı Kullan <u>B</u> oş Kullan                                |     |
| Gözatma     | a geçmişi                                                                                                  | -   |
| Ð           | Geçici dosyaları, geçmişi, tanımlama bilgilerini, kaydedilen parolaları ve<br>Web formu bilgilerini silin. |     |
|             | Ayarlar Ayarlar                                                                                            |     |
| Arama       | Arama varsayılanlarını değiştirin. Ayarlar                                                                 |     |
| Sekmele     | r<br>Web sayfalarının sekmelerde görüntülenme biçiminiAya <u>r</u> lar<br>değiştirin.                      |     |
| Görünün     | n Renkler   Diller   Yazı Tipleri   Erişilebilirlik                                                        |     |
|             | Tamamİptalygu                                                                                              | la  |

"Sil" butonu tıklandığında aşağıdaki gibi bir pencere ile karşılaşılır. Bu pencereden de "Tümünü sil" butonu tıklanarak cache belleğin temizlenmesi işlemi tamamlanmış olur. Daha sonra "Tamam" butonu ile "İnternet Seçenekleri" penceresi kapatılır.

| Gözatma Geçmişini Sil                                                                                                    | ×                                        |
|----------------------------------------------------------------------------------------------------|------------------------------------------|
| <b>Geçici İnternet Dosyaları</b><br>Daha hızlı görüntüleme için kaydedilmiş olan<br>Web sayfalarının, görüntülerin ve medya<br>dosyalarının kopyaları.                        | Dosyaları Sil                            |
| <b>Tanımlama Bilgileri</b><br>Oturum açma bilgileri gibi tercihleri kaydetmek<br>için Web siteleri tarafından bilgisayarınıza<br>depolanmış dosyalar.                         | Ta <u>n</u> ımlama Bilgisi Sil           |
| <b>Geçmiş</b><br>Ziyaret ettiğiniz Web sitelerinin listesi.                                                                                                    | Geçmişi sil                              |
| <b>Form verileri</b><br>Formlara yazdığınız kaydedilmiş bilgiler.                                                                                                    | Eormları sil                             |
| Parolalar<br>Daha önce ziyaret ettiğiniz bir Web sitesine<br>oturum açtığınızda otomatik olarak doldurulan<br>parolalar.<br><u>Gözatma geçmişini silme</u><br><u>hakkında</u> | <u>P</u> arolaları sil<br>K <u>a</u> pat |

Tüm bu adımlardan sonra ise mutlaka tüm Internet Explorer tarayıcı pencerelerini kapatınız ve tarayıcı yazılımınızı tekrar çalıştırınız.

Yukarıdaki ayarları yapmak internet güvenliğinizi düşürecektir. Daha güvenli bir tarayıcı için Mozilla Firefox kullanmanızı öneririz.